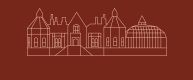

EDEN HALL

# Booking Procedure

Please follow the steps below, to learn how to book and cancel your gym workouts, classes and swim sessions.

#### **1. CREATE AN ACCOUNT**

- Visit your homepage *https://edenhall.m8north.co.uk/book/eh.*
- Select Sign Up.
- To book future workouts, classes and swim sessions, select *Login* and then follow step 3 onwards.

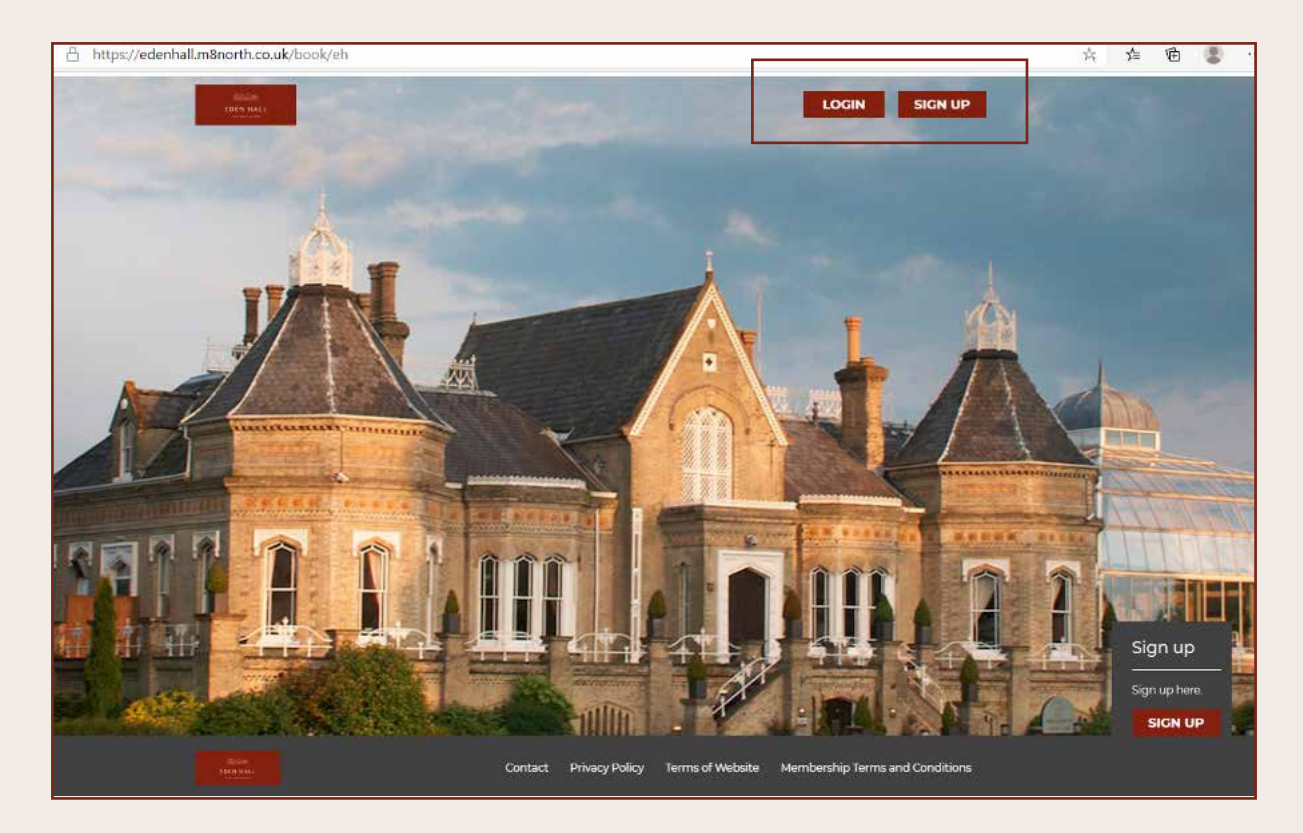

#### **PLEASE NOTE:**

You need to complete the Personal Details section and agree to the Health Commitment Statement & Terms and Conditions to create your account and access your dashboard.

### 2. DASHBOARD

- You will use the following icons to book:
- Gym Timetable Gym Workouts
- Class Timetable Classes and Swim Sessions
- These sessions are included within your membership, therefore you do not need to purchase gym or class passes.

| Your das                                        | hboard     |               |             |  |
|-------------------------------------------------|------------|---------------|-------------|--|
| Classes<br>ro, hast to prove pile<br>(horse) () | -          |               |             |  |
|                                                 |            | 1000          |             |  |
| Oym bookings<br>Conservation<br>assessing       | 1 berlande |               |             |  |
|                                                 | 1000       |               |             |  |
|                                                 | ക          |               | =           |  |
| Ang.                                            | Desirgs    | Cyre Townside | Cyro Bastro |  |
| ŧ                                               |            |               |             |  |

### **3. BOOKING YOUR GYM WORKOUT**

- Select the Gym Timetable icon on the dashboard or on the top menu.
- You can see how many spaces are available for the gym workouts in the Attendees column (In this case, 0/10 means there are 10 spaces available).
- Select Sign Up for the gym session which you wish to book.
- You must select *Book* to confirm your booking.
- You can book your gym workout 7 days in advance.

|        | SATURD     | AY - 01/08                 | $\rightarrow$ |  |
|--------|------------|----------------------------|---------------|--|
| Time   | Duration   | Attendees                  |               |  |
| 7:00am | 60 minutes | 0/10                       | Sign up       |  |
| 8:00am | 60 minutes | 0/10                       | Sign up       |  |
| 9:00am | 60 minutes | 0/10                       | Sign up       |  |
|        |            |                            |               |  |
| 1010am |            |                            | San ar        |  |
|        | Doy        | ou want to book gym visit? |               |  |
|        |            | Book                       |               |  |
|        |            | Cancel                     |               |  |
|        |            |                            |               |  |
|        |            |                            |               |  |

# **BOOKING PROCEDURE**

# 4. CANCELLING YOUR GYM BOOKING

- Your dashboard displays all of your bookings.
- Select *Cancel* to cancel any of your gym bookings,
- ensuring you select Yes to confirm you wish to cancel your booking.

|                             | Gym book                                                   | ings       |                      |        |   |  |
|-----------------------------|------------------------------------------------------------|------------|----------------------|--------|---|--|
|                             | Gym bookings l                                             | eft: O     |                      |        |   |  |
|                             | Upcoming:                                                  |            |                      |        |   |  |
|                             | Date                                                       | Time       | Duration             |        |   |  |
|                             | 01/08                                                      | 10:00am    | 60                   | Cancel |   |  |
|                             | 02/08                                                      | 12:00pm    | 60                   | Cancel |   |  |
|                             |                                                            |            |                      |        |   |  |
|                             |                                                            |            |                      |        |   |  |
|                             |                                                            |            |                      |        |   |  |
|                             |                                                            |            |                      |        |   |  |
| Place                       | or left 0                                                  |            |                      |        |   |  |
| Class                       | es left: 0                                                 |            |                      |        | _ |  |
| Class                       | es left: 0                                                 | Do you war | nt to cancel?        |        |   |  |
| Class                       | esleft 0                                                   | Do you war | nt to cancel?        | Concel |   |  |
| Class<br>Gyr                | es left: 0<br>m bookin                                     | Do you war | nt to cancel?<br>Yes | Cancel |   |  |
| Class<br>Gyr<br>Gym         | es left: 0<br><b>m bookin</b><br>bookings left:            | gs         | nt to cancel?<br>Yes | Cancel |   |  |
| Class<br>Gyr<br>Gym<br>Upco | es left: 0<br><b>m bookin</b><br>bookings left:<br>oming:  | gs         | nt to cancel?<br>Yes | Cancel |   |  |
| Class<br>Gyr<br>Gym<br>Upco | es left: 0<br>m bookin<br>bookings left:<br>oming:<br>ate. | gs<br>Time | nt to cancel?<br>Yes | Cancel |   |  |

# **5. BOOKING YOUR CLASSES**

- Select the Class Timetable icon on the dashboard or on the top menu.
- The Class Timetable displays all classes.
- You can see the availability for each class.
- To book simply select Sign Up.
- You can book your classes 7 days in advance.

| SATURDAY          |               | SUNDA             | Y             | MONDAY            |               |  |
|-------------------|---------------|-------------------|---------------|-------------------|---------------|--|
| 7:00am - 60 min   | Free          | 7.00am - 60 min   | Free          | 7:00am - 60 min   | Free          |  |
| Swim Session      | (i)           | Swim Session      | (i)           | Swim Session      | (j            |  |
| Pool / Fitness T. | 15 of 15 free | Pool / Fitness T. | 15 of 15 free | Pool / Fitness T. | 15 of 15 free |  |
| Sign up           |               | Sign up           |               | Sign up           | 1             |  |
| 8:00am - 60 min   | Free          | 8:00am - 60 min   | Free          | 8:00am - 60 min   | Free          |  |
| Swim Session      | (i)           | Swim Session      | (i)           | Swim Session      | ()            |  |
| Pool / Fitness T. | 15 of 15 free | Pool / Fitness T. | 15 of 15 free | Pool / Fitness T. | 15 of 15 free |  |
| Sign up           |               | Sign up           |               |                   |               |  |

# **BOOKING PROCEDURE**

### **6. CANCELLING YOUR CLASSES**

- Access the class timetable and then select Cancel.
- Confirm the cancellation by selecting Yes.

| Sign up           |               | Sign up           |               | Sign uş           |               |
|-------------------|---------------|-------------------|---------------|-------------------|---------------|
| 8:00am - 60 min   | Free          | 8:00am - 60 min   |               | 8:00am - 60 min   | Free          |
| Swim Session      | (j)           | Swim Session      | (i)           | Swim Session      | (j)           |
| Pool / Fitness T. | 15 of 15 free | Pool / Fitness T. | 14 of 15 free | Pool / Fitness T. | 15 of 15 free |
| Sign up           |               | Cancel            |               | Sign up           |               |

### 7. BOOKING YOUR SWIM SESSION

- Select the Swim Timetable icon on the dashboard or on the top menu.
- You can see how many spaces are available for the swim session in the Attendees column (In this case, 0/15 means there are 15 spaces available).
- Select Sign Up for the swim session which you wish to book.
- You must select *Book* to confirm your booking.
- You can book your swim session 7 days in advance.

| Dashboard        | FAQ     | Settings 0 | iym Timetable | Gym Passes      | Swim Timetable | Swim Passes   | Class Timetable |
|------------------|---------|------------|---------------|-----------------|----------------|---------------|-----------------|
|                  |         |            |               |                 |                |               |                 |
|                  | ÷       |            | MON           | DAY - 17/08     |                | $\rightarrow$ |                 |
|                  | Time    | Duratio    | on            | Attendees       |                |               |                 |
|                  | 7:00am  | 60 min     | utes          | 0/15            | si             | gn up         |                 |
|                  | 8:00am  | 60 min     | utes          | 0/15            | Si             | gn up         |                 |
|                  | 9:00am  | 60 min     | utes          | a/10            | si             | gn up         |                 |
|                  | 10:00am | 60 min     | utes          | 0/7             | Si             | gn up         |                 |
|                  |         |            |               |                 |                |               |                 |
| ÷                |         |            | MONDA         | r - 17/08       |                |               | ÷.              |
| Time             |         |            |               |                 |                |               |                 |
| 2:00am           |         |            | Do you want   | to book swim vi | sit?           |               |                 |
| B:00amr          |         |            |               | Book            | ]              |               | (               |
| 9100pm           |         |            |               | Cancel          |                |               |                 |
| 30:00 <i>iim</i> |         |            | 01            | r:              |                |               |                 |
| TRODACO          |         |            |               |                 |                |               | 1               |

# **BOOKING PROCEDURE**

# 8. CANCELLING YOUR SWIM SESSION

- Your dashboard displays all of your swim bookings.
- Select *Cancel* to cancel any of your swim bookings,
- ensuring you select Yes to confirm you wish to cancel your booking.

| Date          | Time      | Duration        |        |
|---------------|-----------|-----------------|--------|
| 12/08         | 7:00am    | 60              | Cancel |
| 17/08         | 8:00am    | 60              | Cancel |
| iwim bookings | i left: 0 |                 |        |
|               |           | Buy more passes |        |